**OFFICIAL** 

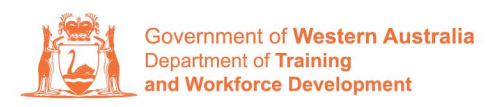

Apprenticeship Office

## How to Change a Training Contract's Attendance Type and Hours of Work – User Guide – For Employers

To submit a Change of Attendance Type and Hours of Work.

1. Log in to the WAAMS portal.

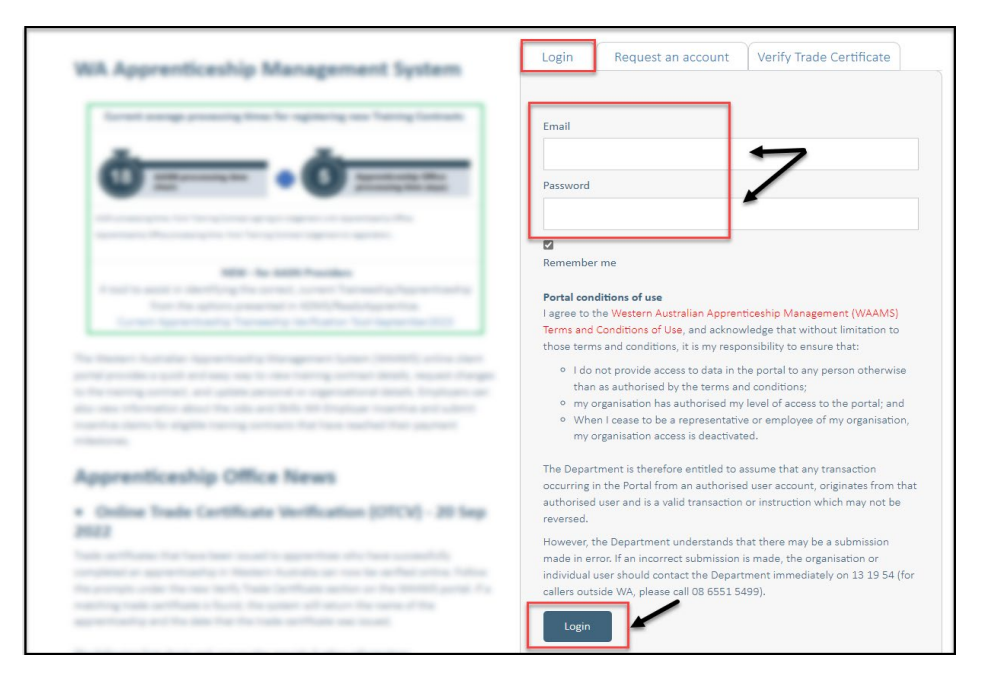

2. On the WAAMS home page under **My Permissions**, check that you have **Training Contract Change (TCC)** user access. This allows you to submit training contract changes.

|                                                                                                    | Organisation                                                                                                    | Contracts                                                         | Incoming Training Contracts                                     | Employer Incentives                                                                                                    | Reengagement Incentive                 | 4                                                       | 🕩 Log out                                                 |    |
|----------------------------------------------------------------------------------------------------|----------------------------------------------------------------------------------------------------|-------------------------------------------------------------------|-----------------------------------------------------------------|----------------------------------------------------------------------------------------------------|----------------------------------------|---------------------------------------------------------|-----------------------------------------------------------|----|
|                                                                                                    | Home / Organisatio                                                                                                    | n                                                                 |                                                                 |                                                                                                    |                                        | @ Emplo                                                 | yer 🕸 <u>Profile</u>                                      | 1  |
| WA<br>The V<br>optic<br>Orga<br>Creat                                                                                                    | WAMS Menu<br>WAAMS portal allow<br>ons at the top of thi<br><b>nisation Tab</b><br>te and edit your or<br>granisations who a | <b>Options</b><br>ws you to manag<br>s page.<br>ganisation's deta | details by clicking on the menu<br>plans and enrolment evidence | My Permissions <ul> <li>Financial Admin</li> <li>Organisation committee</li> <li>Finocherfineenttee</li> <li>Training Contract Committee</li> </ul> | n<br>e (EIS) User<br>ihange (TCC) User | 0<br>0<br>0                                             |                                                           |    |
| Contracts Tab<br>View your organisation's training contracts, make training contract changes (TCCs) eg. update apprentice/trainee's details, submit<br>suspensions, terminations, changes to RTO; record changes to worksite locations and view your eligibility for employer incentives<br>including any outstanding tasks/documentation required before you can claim your incentives; view and claim incentives; and view you<br>approved incentive claims. |                                                                                                    |                                                                   |                                                                 |                                                                                                    |                                        | Orgai<br>Bulk Contract<br>Enrolment Evi<br>Manage Finan | nisation<br>Change<br>dence Upload<br>Icial Administrator | rs |

\*If there is a red cross next to this user type, rather than a green tick, you will need to update your user access. Please refer to the <u>WAAMS user access levels – User Guide</u>

3. Click on the **Contracts** tab.

| Organisation                                                                                                    | Contracts         | Incoming Training Contracts             | Employer Incentives          | Reengagement Incentive         | AO Testing                                              | 🕞 Log out        |  |
|----------------------------------------------------------------------------------------------------|-------------------|-----------------------------------------|------------------------------|--------------------------------|---------------------------------------------------------|------------------|--|
| Home / Organisatic                                                                                                    | on                | K                                       |                              | E Agentina Danag Saliting Part | of The Institute for Agentic                            | an Amerika Yount |  |
|                                                                                                    |                   |                                         |                              |                                | Employer                                                | Øs Profile       |  |
|                                                                                                    | Ontions           |                                         |                              |                                | My Permissions                                          |                  |  |
| The WAAMS portal allows you to manage your training contracts, employer incentives and organisation details by clicking on the menu options at the top of this page. |                   |                                         |                              |                                | Financial Admin     Organisation Admin     Grading (20) |                  |  |
| Organisation Tab                                                                                                    | ranisation's deta | sils including assigning nortal users a | nd contacts, unload training | a plans and enrolment evidence | <ul> <li>Training Contract Char</li> </ul>              | nge (TCC) User   |  |

4. (a) Select the Training Contract you want to make changes to, by clicking on the
icon on the left-hand side of the table.

|               | Organisation                                                                                                    | Contracts                                                                                                    | Incom                                        | ing Training Contracts                                                                                                    | Employe                                                | r Incentives   | Reengagement I    | ncen | tive          | ≗           |       | 🗈 Log out            |         |
|---------------|----------------------------------------------------------------------------------------------------|----------------------------------------------------------------------------------------------------|----------------------------------------------|----------------------------------------------------------------------------------------------------|--------------------------------------------------------|----------------|-------------------|------|---------------|-------------|-------|----------------------|---------|
| 6             | Home / Contracts                                                                                                    |                                                                                                    |                                              |                                                                                                    |                                                        | 0              | 1                 | -    |               | @ Emplo     | WOF   | O <sup>o</sup> Profi | ile     |
| Activ<br>Drag | wing User Guides pro<br>How to Assign (transfer);<br>another employer<br>How to Change Apprenti-<br>How to Change Attendan<br>How to Change Guolifica<br>How to Change Worksite<br>Pe Training Co<br>umn options and repor<br>a column header and co | wide steps on how<br>your training Contract<br>cc/Trainee Name<br>cc Type and Hours<br>ton and RTO<br>Location<br>Dontracts<br>ts View all Train<br>drop it here to group | v to make<br>to<br>ning Contr<br>p by that d | training contract changes:<br>How to Extend your training of<br>period<br>How to change your Employm<br>How to Carminate<br>How to Change Other Contract<br>How to change Other Contract<br>racts | contract or Proba<br>nent Arrangemen<br>:t information | tion<br>t      |                   |      |               | Vie         | w all | Training Cor         | ntracts |
|               | ContractID T                                                                                                    | Status                                                                                                    | -                                            | Apprentice                                                                                                    | <b>T</b>                                               | RTO            |                   | Ŧ    | Start Dat 🗼 🔻 | Expiry Date | Ŧ     | End Date             | T       |
| 0             | 117124571                                                                                                    | Active                                                                                                    |                                              | Kirsha Bella-Rose Quinn                                                                                                    |                                                        | McDonald's Aus | tralia Ltd(90820) | ,    | 21 Jul 2022   | 21 Jan 2024 |       |                      |         |
| 0             | 1145815T2                                                                                                    | Active                                                                                                    |                                              | Matilda Margaret Teresa Smit                                                                                                    | th                                                     | McDonald's Aus | tralia Ltd(90820) |      | 20 Jul 2022   | 20 Jan 2024 |       |                      |         |
| 0             | 1171074T1                                                                                                    | Active                                                                                                    |                                              | Callan Robert Ross Norman                                                                                                    |                                                        | McDonald's Aus | tralia Ltd(90820) |      | 20 Jul 2022   | 20 Jan 2024 |       |                      | _       |
| 0             | 1169838T1                                                                                                    | Active                                                                                                    |                                              | April Blossom McNamara                                                                                                    |                                                        | McDonald's Aus | tralia (td(90820) |      | 30 Jun 2022   | 30 Dec 2023 |       |                      |         |

(b) You can also search for a training contract by the apprentice/trainee's name or **Training Contract ID number.** Start by clicking on the filter icon **T** and then type the apprentice/trainee's name or **Training Contract ID number** into the text box, and click **Filter**.

| tiv    | e Training      | g Co   | ontracts             |            |                                     |                             |         |                   | View all          | Training Cont | act |
|--------|-----------------|--------|----------------------|------------|-------------------------------------|-----------------------------|---------|-------------------|-------------------|---------------|-----|
| Colu   | umn options and | report | s View all Train     | ning Contr | racts                               |                             |         |                   |                   |               |     |
| irag a | column header   | and d  | rop it here to group | by that o  | column                              |                             |         |                   |                   |               |     |
|        | Contract ID     | T      | Status               | T          | Apprentice                          | T RTO                       |         | ▼ Start Dat ↓ ▼   | Expiry Date       | End Date      | T   |
| 0      |                 | _      | Active               |            | Contra Balla Picco (prim            | Show items with value that: | .0)     |                   | 1.00.000          |               |     |
| 0      |                 |        | Active               |            | contribution program former street. | Is equal to                 | • :0)   |                   | 10 million (1000) |               |     |
| 0      |                 |        | Active               |            | alle faller file for the            |                             | :0)     |                   |                   |               |     |
| 0      |                 |        | Active               |            |                                     | And 🗸                       | :0)     |                   | 10 mar 100        |               |     |
| 0      |                 |        | Active               |            | And Streep and Particle             | Is equal to                 | .0)     | 10 million (1000) | 10 Mar 2000       |               |     |
| 0      |                 |        | Active               |            | Tragine Ingenity                    |                             | :0)     |                   | (11 mar 100)      |               |     |
| 0      |                 |        | Active               |            | frank an evening                    | Filter                      | .0)     |                   | 11.044            |               |     |
| 0      |                 |        | Active               |            | france (and approx                  |                             | (20020) |                   | 10 mar 1000       |               |     |
|        |                 |        |                      |            |                                     |                             |         |                   |                   |               |     |

5. From the **Training Contract Changes** menu on the right-hand side of the screen, click on **Change of Apprentice/Trainee Name**.

| Contract Parties                 | Contract Changes                     |
|----------------------------------|--------------------------------------|
| Apprentice/Trainee               | Assignment of Contract               |
|                                  | Change of Apprentice/Trainee Name    |
| Employer                         | Change of Attendance Type and Hours  |
| / t                              | Change of Qualification and RTO      |
| Worksite                         | Change of Worksite Location          |
|                                  | Contract and Probation Extension     |
| Registered Training Organisation | Employment Arrangement               |
| AASN Provider                    | Notice To Terminate                  |
| ANDIT FTOTILET                   | Other Contract Information           |
| Parent/Guardian                  | Suspension and Lifting of Suspension |

## 6. Click on Begin.

| Name  |  |
|-------|--|
|       |  |
| Begin |  |

7. The existing attendance type and hours for the training contract are displayed.

You can submit a change request for either the:

- hours of employment and training per week; or
- attendance type i.e., from full time to part time or vice versa, and hours of employment

| Existing Values               |                           |
|-------------------------------|---------------------------|
| Attendance Type               | Hours Per Week            |
| Part-time                     | 25                        |
| <b>Is School Based?</b><br>No | Averaging Part-time Hours |

8. If you want to change attendance type of hours of work for a School Based Apprenticeship or Traineeship (SBAT), check the **Is School Based?** box to indicate this.

If the change is not for an SBAT, move ahead to **Step 10.** 

| New Values       |  |  |
|------------------|--|--|
| Is School Based? |  |  |

9. Select the name of the School from the drop-down list and provide the School's Contact Details.

| School +                |          |
|-------------------------|----------|
|                         | <b>*</b> |
| ① Required field.       |          |
| School Contact Person * |          |
|                         |          |
| School Contact Number * |          |
|                         |          |
| ① Required field.       |          |
|                         |          |

10. Click on the New Attendance Type drop-down menu and select Full Time or Part Time.

| New At  | tendance Type *                       |
|---------|---------------------------------------|
|         | · · · · · · · · · · · · · · · · · · · |
| 1       | ٩ 🗸                                   |
|         |                                       |
| Full-ti | ne 🔺                                  |
| Part-ti | me                                    |

(A) Enter the total number of hours the apprentice/trainee will be working each week.
 (B) If the change is for a part time attendance type, indicate if part time hours are being averaged.

| Hours must align with the Public Register of class A<br>Register of Class A and B qualifications through the | and B qualifications (Below new hours worked). You can view the<br>Apprenticeship Office website via dtwd.wa.gov.au/classab |
|----------------------------------------------------------------------------------------------------|----------------------------------------------------------------------------------------------------|
| New Hours Per Week •                                                                                         | New Averaging Part-time Hours                                                                                               |
|                                                                                                    | 21 Jan 2024                                                                                                    |

**12.** Check the box indicating all parties agree to the change of attendance type and hours.

\* Please note: if the change has not been discussed with all parties to the training contract, please obtain consent before proceeding to make this change.

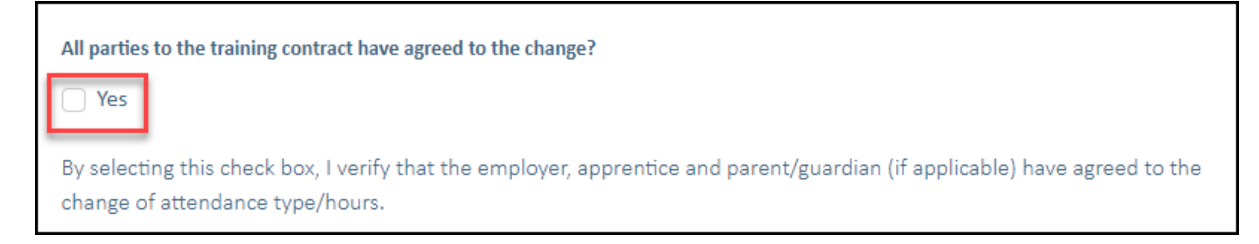

## 13. Click on Submit.

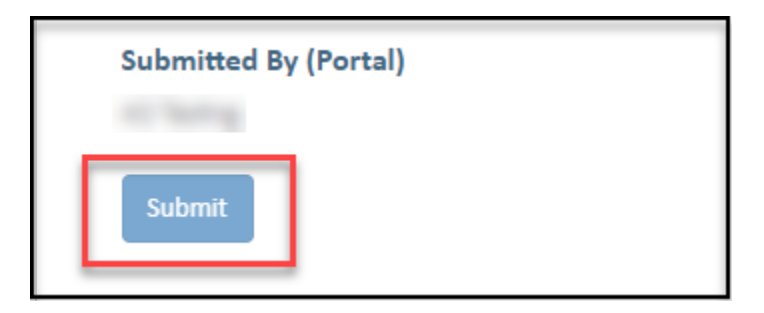

Apprenticeship Office T: 13 19 54 E: apprenticeshipoffice@dtwd.wa.gov.au W: dtwd.wa.gov.au/apprenticeshipoffice

Transforming lives and communities, and enabling a thriving economy